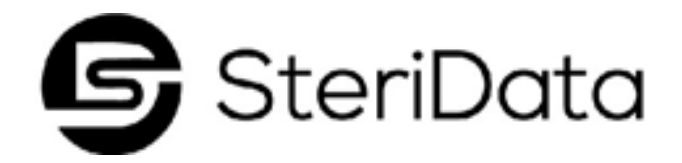

# INSTALLATION INSTRUCTIONS FOR STERIDATA LOGGER ON MIDMARK M9/M11- GEN 2

### Step 1: Unplug your sterilizer. VERY IMPORTANT

#### Step 2:

#### Step 3:

Gently lift printer cover from sterilizer top panel. Cover is held in place with double sided tape and may require gentle lifting Remove 2 right side cabinet screws. Tilt right side panel open **Step 4:** Put ribbon cable through access hole

### Step 5:

Note: We recommend that installation be performed

by your equipment service technician

Plug ribbon cable into connector on circuit board. Note: Plug will only fit one way with tab facing up

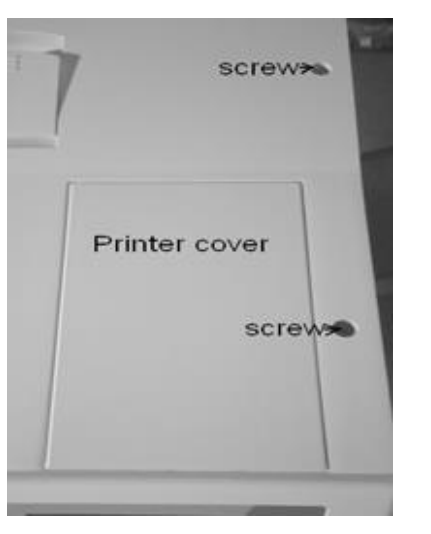

### Step 6: Close side panel and replace two screws

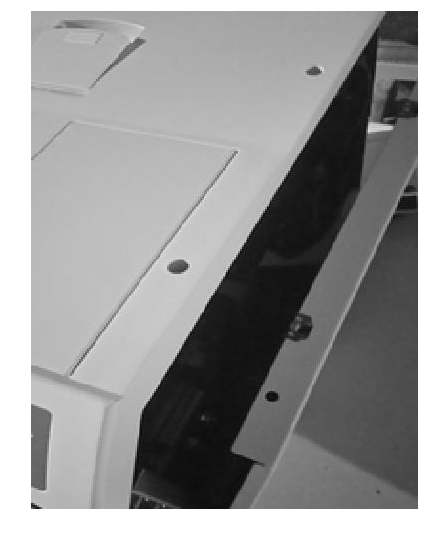

### Step 7:

Place printer cover back into opening, leaving ribbon coming out the back of the printer cover and set data logger on top of sterilizer.

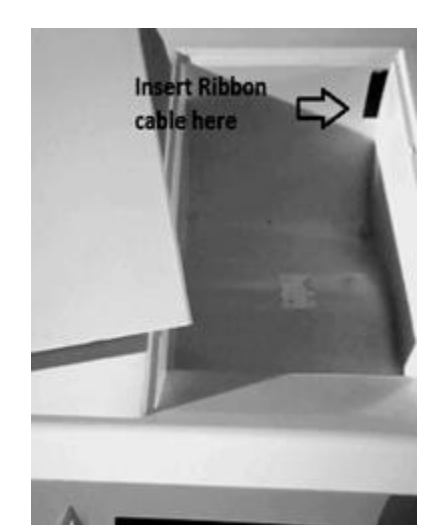

#### Step 8:

Position the SteriData Logger at least 2 inches back from the front of the sterilizer to avoid escaping steam

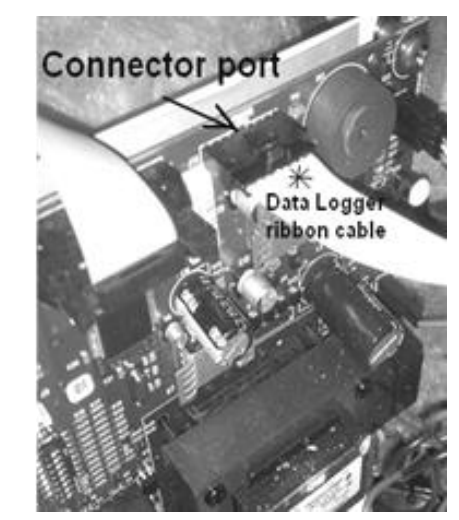

## Step 9:

Plug sterilizer back in. Everything is now complete and your new SteriData Logger is ready to record your cycles.

## **READING AND DOWNLOADING CYCLE DATA**

### DO NOT remove the SD card during a sterilization cycle. Wait for the cycle to complete before removing the SD Card.

The SD card has already been formatted for your computer and the SteriData comes with the date and time pre-set for your time zone. Daylight savings is not included; therefore, your saved files always appear in Standard Time (UTC). If you don't have a SD slot in your computer you can obtain one at your local department/electronics store. Its called a USB to SD card reader.

To read/print your files insert the SD card in to any computer and click on the folder that shows up. Click on the year, then the month, and you will see your data cycles as individual text files. Open the text file and you can print it from here.

We stongly recommend that you copy the files from the SD card to a computer monthly. You do not need to delete the files from the SD card.

**Important:** Please do not pull out the SD Card before safely ejecting it. This is very important as the memory card can be corrupted and the information stored on the card may become unreadable.

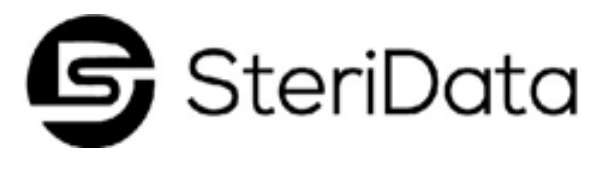

| parts i be by (c) i                                                                                                    | Open AutoPlay                                                                                                    |
|----------------------------------------------------------------------------------------------------|----------------------------------------------------------------------------------------------------|
| Organia * Share with * Barn New folder<br>* Forentes<br>© Dentrop<br>% Domitors<br>% Recent Flaces<br>% Standarp folder<br>************************************ | Open in new window<br>Open in new window<br>Sare with<br>Stare with<br>Sta |
| My Computer     Local Disk (C)     DL-05 (E)                                                                                                    | New , s                                                                                                    |
| Shared Documents (Z)  Network ADVANTECH-Q8  ATS-PC                                                                                                    |                                                                                                    |
| Safe To Remov<br>The 'DL-05 (E:)' device<br>the computer.                                                                                                    | e Hardware                                                                                                    |

Distributed By:

**Duraline Systems, Inc** 39 Western Hwy West Nyack, NY 10994

877.561.0500 | <u>www.duralinesystems.com</u>

# PROGRAMING THE NAME AND SERIAL NUMBER

<u>Sterilizer Serial</u> <u>Number (Maximum</u> of 9 characters)

- 1. Press in on the SD Card on the SteriData to remove it.
- 2. Insert it into your computer.
- 3. Open the folder to view the file that is marked "DL-05".
- 4. Open "Notepad" on your computer
- 5. Type your sterilizer's serial number in Notepad (V\_\_\_\_\_
- 6. Click "File > Save As >
- 7. Save file name as: "sin.cfg" (all small letters)
- 8. Save as type: "All Files"
- 9. Save it to the DL-05 folder

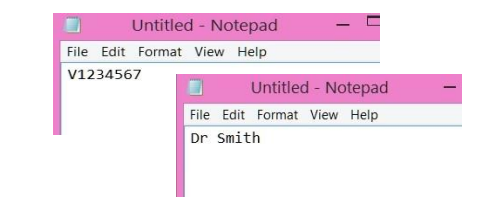

# **Doctor OR Practice Name** (Maximum of 20 characters)

Follow above instructions 1-6

- 7. Save file name as: "drname.cfg" (all small letters)
- 8. Save as type: "All Files"
- 9. Save it to the DL-05 folder

After files are both saved to the SD card, safely eject the SD card from the computer and insert it back into the SteriData Logger. Push the card in unitl you hear a click. Unplug the sterilizer from the wall and wait for 30 seconds then plug it back in. This will reset the SteriData with the Doctor/Practice and serial number.

PLEASE NOTE: If you make an error, you can only do this procedure twice.